# HOW TO TAKE A SHIFT (see also http://www.rcnp.osaka-u.ac.jp/~yohei/work/)

### DAQ (on leps07)

1. Start DAQ.

leps07:online>> NTPConline

 Start online analyzer in another terminal, (At present, online analyzer starts automatically.) When you need to start it by hand, do as follows:

leps07:online>> cd ~/user\_UNIDAQ/bin

leps07:online>> ./ntpcOn2.44  $\rightarrow$  ntpOn2.45 (from 2009May)

3. Start recorder. --> Click recorder button.

4. Start the run. --> Enter run number and comment. Click start button.

Do not use following characters in comment;

\*[]{}><()

5. Check online histograms.

leps07:online>> DAQNTPC paw

>> ntpcall [Other commands of online histgrams: scaler, ndc, ntpctrig, etc.]
6. Record target condition, TPC pressure, and solenoid temperature.

If solenoid temperature is below 2.7mV, call Yosoi (080-5333-0491).

7. Tune mirrors for laser injection and measure the polarization.

8. Stop the run. --> Click stop button.

1 run =~ 1,000,000 events or 17GB (2009 Apr) or 3 hours

Please check datasize: >> ls -ltr /data20/online/2009May\*\*/

(Scripts to watch DAQ status and filesize:

leps07: on line >> /home/on line / ntpc/bin/ErrChkNTPC.sh

leps11:online>> /home/online/ntpc/bin/sizechk )

9. Print out histograms. (Don't have to do every run.)

In the terminal of "DAQNTPC paw",

>> **printntpc** --> print hit pattern of scintillators and DC's

(to print old run's histgrams.

leps11:online>> =/user\_UNIDAQ/bin/macro/offline.csh [run number])

On leps11:online>> cd /home/online/ntpc/evdis-N8.14/bin

leps11:online>> ./run.sh [*run number*] --> print ADC's and TDC's of TPC

10. Fill the scaler infomation and TPC pressure, etc. to Excel file in the windows machine.

[Bring the cursor to date column and press "Ctrl-g". Data is filled automatically.]

# EVENT DISPLAY

leps11:online>> cd ntpc/evdis-N8.14/bin

leps11:online>> ./Evdis.sh [run number]

q|n|p>

enter -- next event

p – handle TPC: you can grab and rotate TPC with cursor. To quit, click file tab and slect "quit".

q - quit event display

### **PEDESTAL RUN (on leps00)**

- 0. Take Pedestal data for every 4 runs.
- 1. Make sure DAQ program of normal run finish completely. (See [\*])
- 2. Switch trigger for TPC FADC from LEPStrigger to Clock trigger.
- 3. Close laser shutter. (At present, do not need to close laser shutter. rev. 2009.04.16)
- 4. Login leps00 (Use telnet. To open X, type e.g. 'setenv DISPLAY 192.168.179.16:0.0') leps00:online>> cd ntpc/evdis-8.03ped
- 5. Run pedestal data taking. leps00:online>> ./mkped\_ntpc [run number]
- 6. Analyzer estimates pedestal level.If some channels have large or negative pedestal, their channel numbers are shown.(Press "q" to go ahead.)
- 7. If you find negative pedestals, try pedestal run again. (Change run #.) If negative channel doesn't disappear, tune the pedestal level. If you don't know how to tune, call Nakatsugawa.
- 8. **Return trigger** for TPC FADC from clock trigger to LEPStrigger and open laser shutter when it is closed.
- 9. Make sure DAQ program of pedestal run finish completely.
- [\*] To exit DAQ, click 'file' tab of the "NTPC Online Monitor System" and select 'exit'. After the message "Finished the script..... lep7v00" appears, execute 'ps x' and 'ipcs'; Make sure all DAQ processes have been terminated and shared memory has been released. If any processes are still alive, kill them.

leps07:online>> kill -9 [process id]

If shared memory is not released, execute next command;

leps07:online>> Reset\_local yes

Try "ps x" and "ipcs" again.

If there still exist shmids, check cpid by "ipcs -p" and "kill [cpid]".

### SOLENOID

Check temperature (CGR1) of solenoid. (IP camera http://192.168.20.253) If the temperature is below **2.7 mV**, call Yosoi (080-5333-0491)

Keep watching solenoid current.  $\rightarrow$  http://ayagiku/cgi-bin/proto/frame0.py?id=122136 at the Windows machine lepdell01 near the printer. (This page can not be seen in other PCs.) If solenoid quenches, current goes down to 0 A and temperature rises (CGR1  $\rightarrow \sim 0$  mV).

#### In case of solenoid quenching

- 1. Call shift leader of SP8 operators. (Get phone number from status page)
- →「ソレノイドがクエンチしました。軌道に影響がないか確認してください。」
- 2. Call Yosoi. (080-5333-0491)
- 3. Do not open the hatch.